## Setting up the Microsoft Authenticator app

Update: 05.12.2024

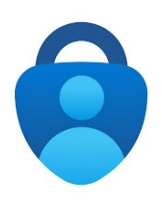

1. Use Google Chrome, Chromium or Edge as your browser Problems may occur with Safari, Firefox and other browsers

Go to <u>https://aka.ms/mysecurityinfo</u> and log in with your primary e-mail address and the password of your JMU account

2. Click on

[+ Add sign-in method]

|                              | $\mid$ My Sign-Ins $\vee$                                            |                               |
|------------------------------|----------------------------------------------------------------------|-------------------------------|
| Q Overview   P Security info | Security info<br>These are the methods you use to sign into your acc | count or reset your password. |
| 💻 Devices                    | Default sign-in method: Microsoft Authenticator - r                  | notification Change           |
| 🔍 Password                   | + Add sign-in method                                                 |                               |
| Organizations                | ••• Password ①                                                       | Last updated:<br>8 months ago |
|                              | <b>v</b>                                                             |                               |

3. Select [Microsoft Authenticator]

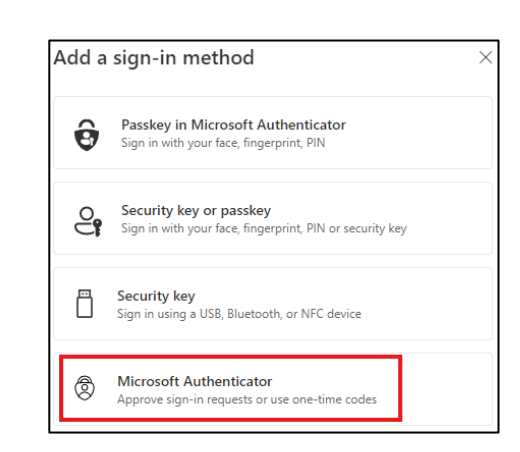

 $\times$ 

Next

Cancel

4. The following message appears "Start by getting the app"

Stay on this website and first run the Installing the Microsoft Authenticator App on the Smartphone

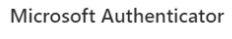

## Start by getting the app

On your phone, install the Microsoft Authenticator app. Download now After you install the Microsoft Authenticator app on your device, choose "Next". I want to use a different authenticator app

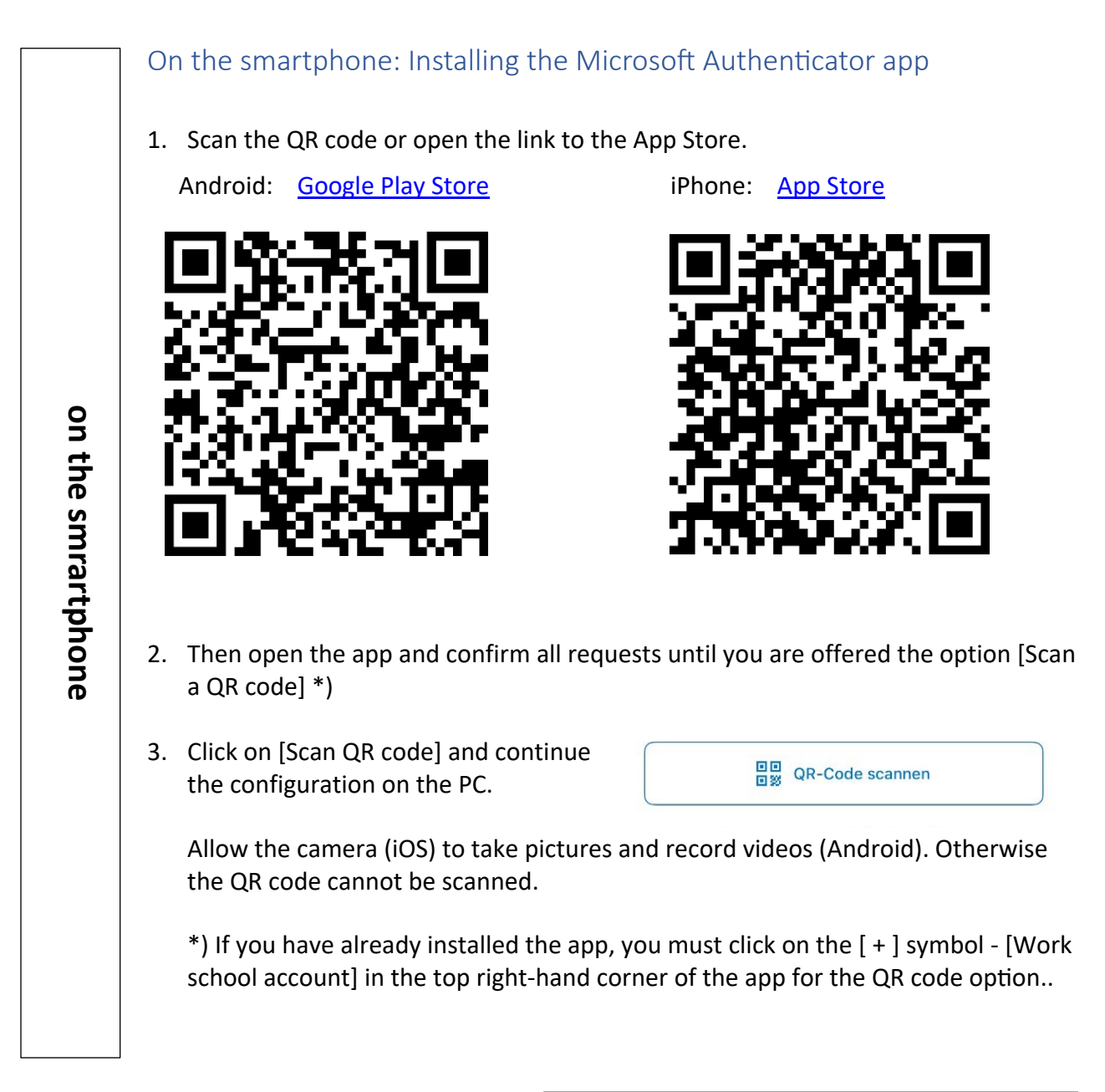

5. On the PC, in the "Start by getting the app" message, click on [Next].

| Microsoft Authenticator |                                                                                  | $\times$ |
|-------------------------|----------------------------------------------------------------------------------|----------|
|                         | Start by getting the app                                                         |          |
|                         | On your phone, install the Microsoft Authenticator app. Download now             |          |
|                         | After you install the Microsoft Authenticator app on your device, choose "Next". |          |
|                         | I want to use a different authenticator app                                      |          |
|                         | Cancel                                                                           | xt       |

 The message "Set up account" appears which you should read and confirm with [Next]

| Microsoft Authenticator |                                                                                                    | $\times$ |
|-------------------------|----------------------------------------------------------------------------------------------------|----------|
| )                       | Set up your account<br>If prompted, allow notifications. Then add an account, and select "Work or school". |          |
|                         | Back                                                                                                    |          |

 The QR code will now be displayed on your PC, which you can scan with your smartphone in the Microsoft Authenticator app

| Microsoft Authenticator 2                                                                                                    | × |
|----------------------------------------------------------------------------------------------------|---|
| Scan the QR code                                                                                                    |   |
| Use the Microsoft Authenticator app to scan the QR code. This will connect the Microsoft Authenticator<br>app with your account. | r |
| After you scan the QR code, choose "Next".                                                                                       |   |
|                                                                                                    |   |
| Can't scan image?                                                                                                    |   |
| Back Next                                                                                                    |   |

If the scan fails, use the alternative and click on [Can't scan image?]

- 8. Your Microsoft account will be added to the app.
- 9. Click on [Next] to complete the setup. A two-digit number is displayed on the PC for verification, which you must enter in the app.

The setup of the Microsoft Authenticator app is now complete.

If you have any questions, please contact IT-Support <u>it-support@uni-wuerzburg.de</u> Tel. 0931/31-85050